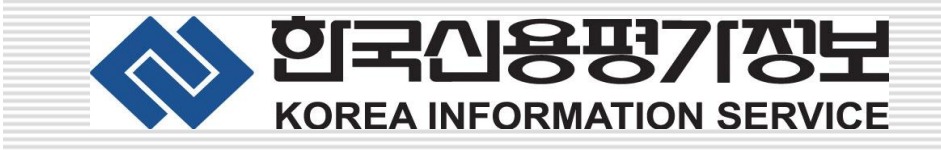

## The Leading Credit Bank in Asia

KIS-Value Library 사용자 Manual

## Contents

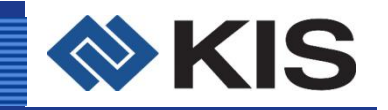

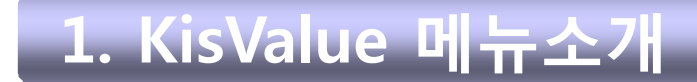

- 2. Data Library
- 3. Peer Group Analysis
- 4. Massive Download
- **5. Industry Analysis Reports**
- 6. Industry Massive
- 7. Group Analysis Reports
- 8. Group Massive

9. Advanced Analytics/User & Tools/Help

60

## 1. KisValue Menu 구성

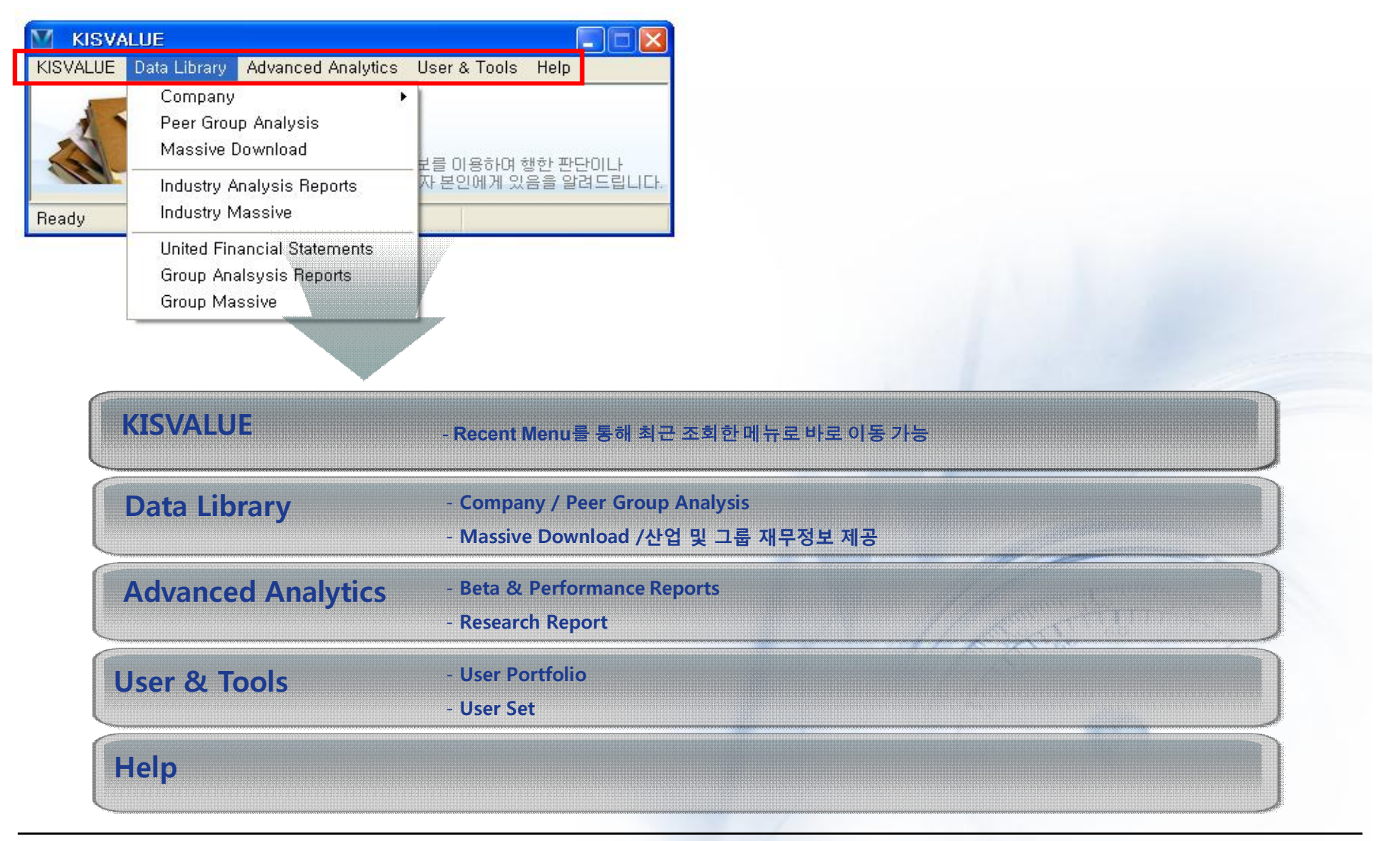

KIS

# 2. Data Library-Company

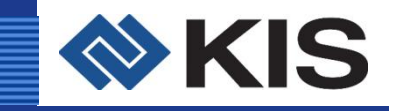

| KISVALUE                                                                                                    |                                                                                             |
|----------------------------------------------------------------------------------------------------|---------------------------------------------------------------------------------------------|
| KISVALUE Data Library Advanced Analytic                                                                                                    | s User & Tools Help                                                                         |
| Company Peer Group Analysis<br>Massive Download<br>Industry Analysis Reports<br>Industry Massive<br>Group Analsysis Reports<br>Group Massive | - 정보를 이용하며 행한 판단이나<br>용자 본인에게 있음을 알려드립니다.                                                   |
|                                                                                                    |                                                                                             |
| Financial Reports                                                                                                    | - 개별기업 혹은 복수기업의 재무제표 출력<br>- 신회계기준(기준서 21호)과 구회계기준 선택 가능 및 다양한 Option 제공                    |
| Price Reports                                                                                                    | - 개별기업 혹은 복수기업의 주가정보 출력<br>- Beta값 및 각종 수익률 자료 제공                                           |
| Valuation Reports                                                                                                    | - 개별기업 혹은 복수기업의 주식정보와 재무정보를 바탕으로 산출된 다양한<br>지표값(Valuation Items) 제공                         |
| Company Reports                                                                                                    | - 개별기업별 Snapshot, Capital Changes 관련 히스토리 제공<br>- 개별기업별 Credit Rating 히스토리, 배당 및 공시관련 정보 제공 |
| DART Reports                                                                                                    | - 금융감독원 전자공시시스템과 바로 연결되어 기업별 공시보고서 열람 서비스 제공<br>- 보고서 종류별로 조회 가능하기 때문에 관련 보고서 검색 효율성 강화     |
| Estimates Reports                                                                                                    | - 개별기업별로 증권사 예상 Consensus 자료를 다양한 형식으로 제공<br>- 당해년도 포함 향후 3개년 예측정보 제공                       |

# 2-1. Company

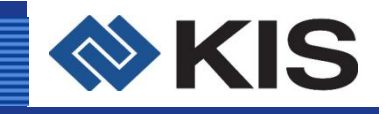

| Financial Reports                            |                                                                                                    | - Step 1: E                                                                                                    | 상기업 검색(Sele                           | ect Identifier(s)          |                                         |                                                                                                    |                |
|----------------------------------------------|----------------------------------------------------------------------------------------------------|----------------------------------------------------------------------------------------------------|---------------------------------------|----------------------------|-----------------------------------------|----------------------------------------------------------------------------------------------------|----------------|
| M KISVALUE - [Financial Statements]          |                                                                                                    | → 해당기                                                                                                    | 업명이나 KISCO                            | DE로 검색                     |                                         |                                                                                                    |                |
| KISVALUE Data Library Advanced Analytics Use | er & Tools Help                                                                                                    | → Drop                                                                                                    | Box를 이용하여 기                           | 기존에 생성된                    | Jser Portfolio 선                        | 택                                                                                                    |                |
| Step 1 - Select Identifier(s)                | <u> </u>                                                                                                    | → ] <b>%</b> [                                                                                                    | • - 를 황용(E)                           | xcel블록, Look               | up창 Open)                               |                                                                                                    |                |
|                                              | Step 3 - Query Options                                                                                                    | - Step 2: 보                                                                                                    | L고서 선택(Select                         | Report)                    |                                         |                                                                                                    |                |
|                                              | Report Annual                                                                                                    | - Step 3: 출                                                                                                    | 력대상 보고서 기                             | 간 등 선택(Qu                  | iery Options): 신                        | 구회계기준 선택                                                                                                    |                |
|                                              | Begin 2005 💌                                                                                                    | - Step 4: 든                                                                                                    | ·<br>위 등 출력양식 (                       | 선택(Output Op               | otions)                                 |                                                                                                    |                |
| Sten 2 - Select Benort                       | End 2007 💌                                                                                                    | And the second second s |                                       |                            |                                         | n den kolen in den kolen in den kolen in den kolen in den kolen in den kolen in den kolen in den kolen in den k |                |
| User Sets                                    | Data Set Old F/S Set                                                                                                    | 삽입(!) 서식(Q) 도구(I) 데이<br>옳 🗈 🔁 ▾ │ ㅋ ~ ┍                                                                                                    | IEI(D) 창(₩) 도움말(H)<br>臭 Σ - 글 科 🛄 🛷 1 | 100% 🔹 🕢 🎫 💂               |                                         |                                                                                                    | 질문을 입          |
| - 대차대조표 -                                    | Step 4 - Output Options                                                                                                    | <b>가</b> 가 간   틀 틀 클    1                                                                                                    | ₩ % , *:0 ;00   1 = 1                 | 🖽 • 🖄 • 그는 • 💂             |                                         |                                                                                                    |                |
| - 손익계산서 📃                                    | Unit 1,000 👻                                                                                                    | Financial Statements – Bal<br>B                                                                                                    | ance sheet                            | D                          | F                                       | F G                                                                                                    | Н              |
|                                              | Form O Condensed<br>O Standard<br>O Full                                                                                                    | sheet                                                                                                    |                                       |                            |                                         | Report as                                                                                                    | of: 2008-09-24 |
| 자본변동표                                        | Excel ( Excel Each sheet                                                                                                    |                                                                                                    | 2025/41                               | 2002/4                     | 0007/41                                 |                                                                                                    | KRW 1,000      |
| 🕒 패므부선 🛛 💌                                   | Same sheet                                                                                                    | Account                                                                                                    | 2005/Annual<br>20051231               | 2006/Annual<br>20061231    | 2007/Annual<br>20071231                 |                                                                                                    |                |
| Ready                                        | U   112000 売舎AK2(AL)                                                                                                    |                                                                                                    | 적정<br>1,191<br>336.324.185            | 적정<br>1,238<br>307,509,593 | 적정<br><mark>1,401</mark><br>336.875.393 |                                                                                                    |                |
|                                              | 11 111300 당좌자산(계)<br>12 111300 (당좌자산(계)                                                                                                    |                                                                                                    | 283,486,440                           | 260,831,440                | 283,078,197                             |                                                                                                    |                |
|                                              | 12 111309 (857/10/1128<br>13 111100 현금및현금등기                                                                                                    |                                                                                                    | 55,769,157                            | 77,198,545                 | 93,490,688                              |                                                                                                    |                |
|                                              | 14         111135         (국고모조금)           15         111136         [외화현금및현금           16         111110         현금           17         444400         [이희형고] | 금등가물]                                                                                                    |                                       | 20,860,237                 | 16,467,447                              |                                                                                                    |                |
|                                              | 18 111120 [피화연금]<br>18 111130 예금                                                                                                    |                                                                                                    |                                       | 77,198,545                 | 16,467,447                              |                                                                                                    |                |
|                                              | 19         111132         [외화예금]           20         111131         당좌예금           21         111133         단자예치금                                              |                                                                                                    |                                       | 20,860,237                 | 16,467,447                              |                                                                                                    |                |
|                                              | 22 111134 기타예금<br>23 111137 기타현금등가를                                                                                                    | 5                                                                                                    | 55.769.157                            | 77,198,545                 | 16,467,447<br>77,023.241                |                                                                                                    |                |
|                                              | 24         111220         단기금융상품           25         111226         (국고보조금)           26         111221         [사용제한단기금                                        | -<br>금융상품]                                                                                                    | 74,986,036                            | 47,815,054                 | 72,935,739                              |                                                                                                    |                |
|                                              |                                                                                                    |                                                                                                    |                                       |                            |                                         |                                                                                                    |                |

# 2-2. Company

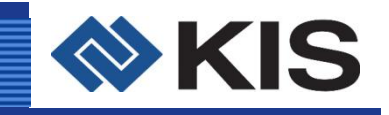

| Price Reports                                                                                                    | - Step 1: 대상기업 검색(Select Identifier(s)                                                                                                    |
|----------------------------------------------------------------------------------------------------|----------------------------------------------------------------------------------------------------|
| ★ KISVALUE - [Prices Report]         KISVALUE Data Library Advanced Analytics User & Tools Help         Identifier         ♥ @ @uery         ★ @ @uery         ★ @ @uery         ▲ @ @uery         ★ @ @uery         ▲ @ @uery         ★ @ @uery         ▲ @ @uery         ▲ @ @uer | <ul> <li>→ 해당기업명이나 KISCODE로 검색</li> <li>→ Drop Box를 이용하여 기존에 생성된 User Portfolio 선택</li> <li>→ Lookup 버튼 클릭 후 직접 조회</li> <li>- Step 2: 항목 선택(Select Item(s))</li> <li>- Step 3: 조회기간 설정(Query Terms)</li> <li>- Step 4: 조회방식 설정(Output Period)</li> </ul>                                                                                                    |
| ■ 10 /r       ■ 187       ■ Ready       1       2       2       3       3       3       3       3       3       3       3       3       3       3       3       3       3       3       3       3       3       3       3       3       3       3       3       3       3       3       3       3       3       3       3       3       3       3       3       3       3       3       3       3       3       3       3       3       3       3       3       3       3       3       3       3       3       3       3       3       3       3       3        3   <                                                                                                    |                                                                                                    |
| 구요 Items       3         - 시가 관련 정보       7         - PER, PSR, PBR, PCR       10         - Beta       12         → 이전 1년간의 지수수익률을       14         바탕으로 베타 산출       16         - 수익률       18         → 절대수익률       20         → 상대수익률       21         > 소과수익률       24                                                                                                    | Date         0C1004/87!           20080801         565,000           20080804         565,000           20080805         567,000           20080806         587,000           20080807         578,000           20080811         585,000           20080812         595,000           20080813         587,000           20080814         580,000           20080813         587,000           20080814         580,000           20080815         565,000           20080816         579,000           20080817         565,000           20080818         579,000           20080820         560,000           20080821         553,000           20080822         557,000           20080825         560,000           20080826         540,000           20080827         530,000           20080828         521,000           20080829         516,000           20080829         516,000 |

# 2-3. Company

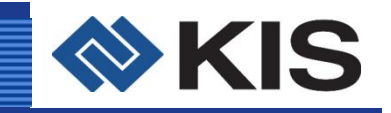

| Valuation Items                                                                                                    |                                                                                                    |                                                                                                    |                                                                             |                       |                |
|----------------------------------------------------------------------------------------------------|----------------------------------------------------------------------------------------------------|----------------------------------------------------------------------------------------------------|-----------------------------------------------------------------------------|-----------------------|----------------|
| M KISVALUE - [Valuation Benert]                                                                                    |                                                                                                    | - Step 1: 대상기업 검                                                                                                    | 색(Select Identifier(s)                                                      |                       |                |
| KISVALUE Data Library Advanced Analytics User                                                                      | r & Tools Help                                                                                                    | → 해당기업명이나                                                                                                    | KISCODE로 검색                                                                 |                       |                |
| Sten 1 - Select Identifier/s)                                                                                      |                                                                                                    | → Dron Box를 이용                                                                                                    | 하여 기조에 생성되 User Pc                                                          | utfolio 서택            |                |
|                                                                                                    | Query         X Close                                                                                                    |                                                                                                    |                                                                             |                       |                |
|                                                                                                    | Step 2 - Query Options                                                                                                    |                                                                                                    | 왕용(Excel블톡, Look up상 C                                                      | ipen)                 |                |
|                                                                                                    | Query Report                                                                                                    | - Step 2: 기간 및 결산                                                                                                    | ·양식 선택(Query Options)                                                       |                       |                |
|                                                                                                    | Report Annual 🚩                                                                                                    |                                                                                                    |                                                                             |                       |                |
|                                                                                                    | Query Term                                                                                                    |                                                                                                    |                                                                             |                       | - Aller        |
|                                                                                                    | Begin 2007 💌                                                                                                    | ) 보기(⊻) 삽입(!) 서식( <u>0</u> ) 도구( <u>T</u> ) [                                                                                                    | 네이터( <u>D</u> ) 창( <u>W</u> ) 도움말( <u>H</u> )                               |                       |                |
|                                                                                                    | End 2008                                                                                                    | ▲ ジ 載 あ 山 遇 · ダ り · C ·                                                                                                    | ·   🧶 Σ - 3 ↓ 즉↓   🛄 40/100% - · @<br>  ₩ + % - , ≪2 -%   4≣ 4≣ 100 - 8 - 7 |                       |                |
|                                                                                                    |                                                                                                    | <ul> <li>✓ Å</li> </ul>                                                                                                    |                                                                             |                       |                |
| Ready                                                                                                    |                                                                                                    | B<br>sis - Stock Valuation                                                                                                    | C D                                                                         | E F G Report as of: 2 | H<br>008-09-24 |
| <b>주요 Items</b><br>- 주식수량 관련 항목<br>- 외국인보유율 관련 항목<br>- 주가정보<br>- 주당순이익 관련 자료<br>- EV<br>- EVA, MVA<br>- ROIC, WACC | 3         4         Code           5         0D1011         6         0D1012           7         0D1013         0D1016         9           9         0D1017         10         0D1012           10         0D1011         11         0D1021           12         0D1022         13         0D1023           14         0D1026         15         0D1027           16         0D1028         17         0D1031           18         0D1032         19         0D1103           20         0D1101         21         0D1102           21         0D1102         22         0D1103           20         0D1101         21         0D1102           21         0D1102         22         0D1103           22         0D1103         24         0D1107           25         0D1108         26         0D1111           27         0D1113         29         0D11113           29         0D1113         0D11114         0D11113 | Name<br>발행주식수(보통주)<br>말행주식수(보통주)<br>수정 발행주식수(보통주)<br>수정 발행주식수(보통주)<br>수정 발행주식수(보통주)<br>상정 발행주식수(전종)<br>행균발행주식수(전종)<br>행균발행주식수(전종)<br>응권방행주식수(전종)<br>수정평균발행주식수(전종)<br>수정평균발행주식수(전종)<br>수정평균발행주식수(합계(보통주+우선주)<br>상장주식수(모른주)<br>상장주식수(모른주)<br>상장주식수(모른주)<br>성장주식수(모른주)<br>성장주식수(모른주)<br>회지 시가홍액(보통주)<br>회지 시가홍액(보통주)<br>회고 시가홍액(보통주)<br>회고 시가홍액(보통주)<br>회고 시가홍액(보통주)<br>회고 시가홍액(보통주)<br>지가홍액(보통주)<br>지나홍액(보통주)<br>지나홍액(보통주)<br>등권시가홍액(보통주)<br>등권시가홍액(보통주)<br>등권시가홍액(보통주) | <u> </u>                                                                    |                       |                |
|                                                                                                    | 32 0D1121<br>33 0D1122<br>34 0D1123                                                                                                    | 기말외국인보유율(보통주)<br>기말외국인보유율(우선주)<br>기말외국인보유율(보통주+우선주)                                                                                                    | 47<br>81<br>64                                                              |                       |                |

## 2-4. Company

#### **Company Reports**

| KISVALUE - [Company Reports]                                                                                                    |                 |
|----------------------------------------------------------------------------------------------------|-----------------|
| KISVALUE       Data Library       Advanced Analytics       Us         Identifier       Image: Constraint of the second second | er & Tools Help |
| Ready                                                                                                    |                 |

- Step 1: 대상기업 검색(Select Identifier(s)
  - → 해당기업명이나 KISCODE로 검색
  - → Drop Box를 이용하여 기존에 생성된 User Portfolio 선택
  - → Lookup 버튼 클릭 후 직접 조회
- Step 2: 보고서 선택(Select Reports)

 Snapshot: 유가증권, 코스닥 소속 기업의 개요, 재무, 주가 정보를 바탕으로 기업의 개략적인 정보를 파악할 수 있는 보고서
 Capital Changes – History: 유가증권, 코스닥 소속 기업의 자본금 변동 내역 히스토리를 제공

- Capital Changes – Summary: 유가증권, 코스닥 소속 기업의 자본금 변동

내역 히스토를 바탕으로 작성된 요약 정보를 제공

- Credit Rating Report: 해당 기업의 채권, CP, ABS 등의 평가정보와

해외신용평가사의 평가정보를 제공
- Dividend Yield Report: 해당 기업의 대주주, 소액주주별 현금배당, 주식배당

#### 내역을 제공

- IR Reports: 해당 기업이 발표한 IR 자료 조회 및 열람

- Disclosure: 해당 기업이 금감원에 공시한 공시정보 조회 및 검색

- Today News: 해당 기업의 당일자 뉴스를 조회

KIS

## 2-5. Company

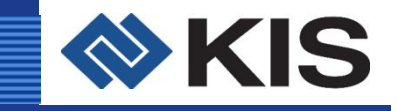

#### **DART Reports**

| KISVALUE - [DART Reports]                                                        |                                            |
|----------------------------------------------------------------------------------|--------------------------------------------|
| KISVALUE Data Library Advanced Analytics                                         | : User & Tools Help                        |
| Identifier                                                                       | Search X Close                             |
| Step 1 - Select Reports<br>I 전체 보고서                                              |                                            |
| <ul> <li>✓ 재무보고서 (○ 사업보고서 ○ 반기보고서</li> <li>✓ 기타보고서 (발행공시, 수시공시, 지분공시,</li> </ul> | ○분기보고서 ○감사보고서 )<br>특수공시, 기타공시 등 )          |
| Step 2 - Select Options<br>Fiscal Month<br>200709 200806 200                     | ootified Term<br>2005-09-24 V 2008-09-24 V |
| Report Name                                                                      | FS Month Date 🏼 🅁                          |
|                                                                                  |                                            |
| Ready                                                                            |                                            |

#### - Step 1: 대상기업 검색

- → 해당기업명이나 KISCODE로 검색
- → Drop Box를 이용하여 기존에 생성된 User Portfolio 선택
- → Lookup 버튼 클릭 후 직접 조회
- Step 2: 보고서 선택(Select Reports)
- Step 3: 조회기간 설정(Select Options)

#### **Estimate Reports**

| M KISVALUE - [Estimates Reports]                           |                 |
|------------------------------------------------------------|-----------------|
| KISVALUE Data Library Advanced Analytics User & Tools Help |                 |
| Identifier I Query                                         | X <u>C</u> lose |
| Step 1 - Select Report Step 2 - Select Options             | 1               |
| O Estimates Quick Look                                     |                 |
| O Estimates History                                        |                 |
| O Estimates by broker                                      |                 |
| O Historical Estimates by broker                           |                 |
| O Estimates Trend                                          |                 |
| O Estimates list                                           |                 |
| Ready                                                      |                 |

# Step 1: 대상기업 검색 → 해당기업명이나 KISCODE로 검색 → Drop Box를 이용하여 기존에 생성된 User Portfolio 선택 → Lookup 버튼 클릭 후 직접 조회 Step 2: 보고서 선택(Select Reports) → Estimates Quick Look → Estimates History → Estimates by Broker → Historical Estimates by Broker → Estimates Trend

## 3. Peer Group Analysis

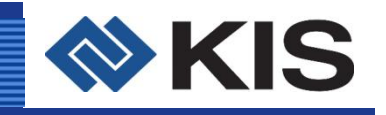

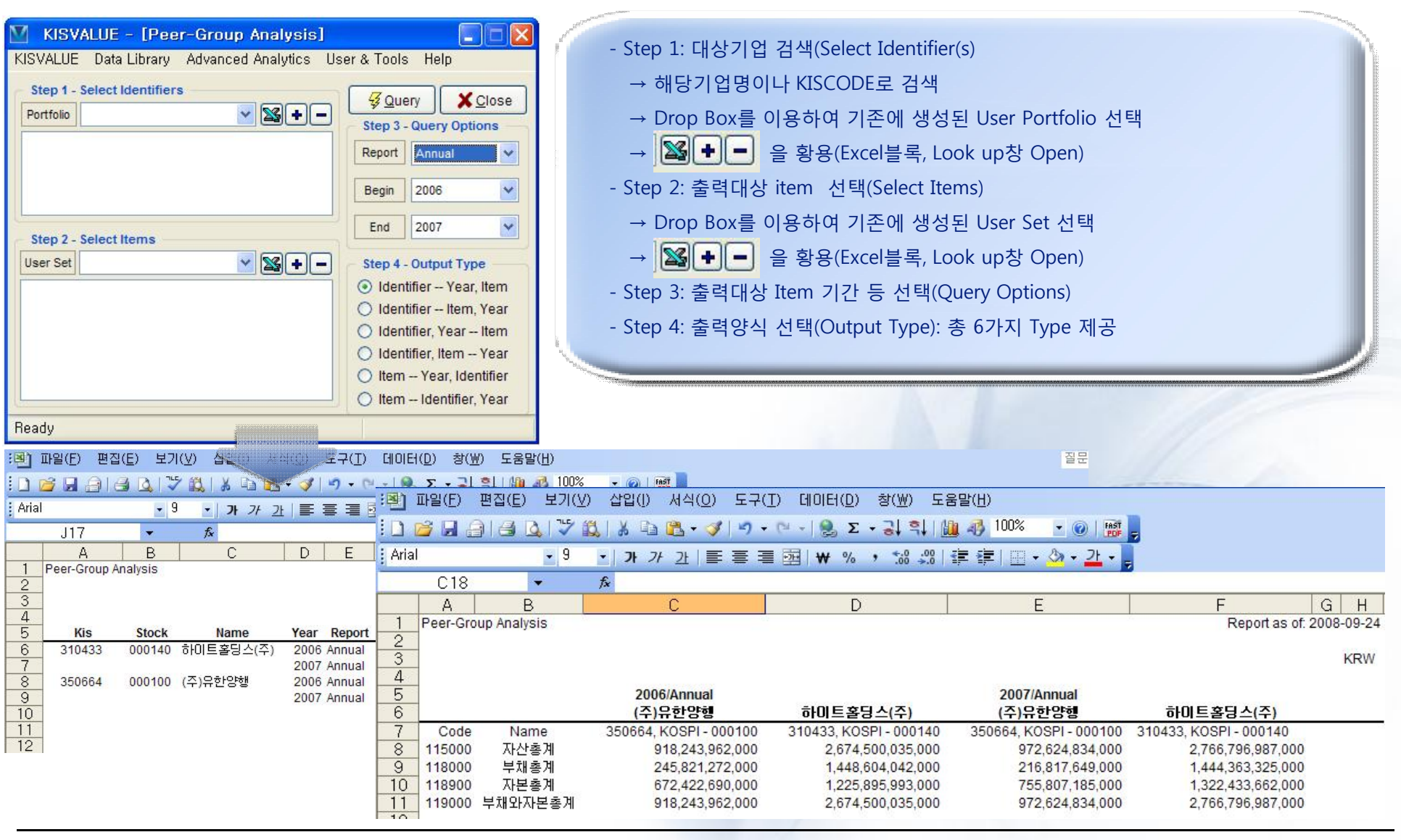

www.kisinfo.com

## 4. Massive Download

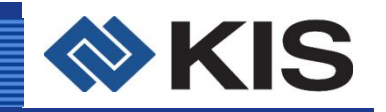

| KISVALUE - [Massive Download]                 |                                                                                                    |                                                                                                    |                                                                                                    |                                                                                                    |                                                                                                    |                        |
|-----------------------------------------------|----------------------------------------------------------------------------------------------------|----------------------------------------------------------------------------------------------------|----------------------------------------------------------------------------------------------------|----------------------------------------------------------------------------------------------------|----------------------------------------------------------------------------------------------------|------------------------|
| ovnebe bala elbrary navances ninalytes oser a |                                                                                                    | - Step I: 대성기업·                                                                                                    | 검색(Select Identilier(S)                                                                                                    |                                                                                                    |                                                                                                    |                        |
| tep 1 - Select Identifiers                    |                                                                                                    | → 여러 분류 기준                                                                                                    | 중 필요하신 내역을 선택                                                                                                    |                                                                                                    |                                                                                                    |                        |
| KIS KRX KSIC-9 KSIC Portfolio Group Special   |                                                                                                    | → KIS 선택시 필요                                                                                                    | 요영역(Include Range) 및 우선                                                                                                    | I주 포함 여부 차                                                                                                    | 네크                                                                                                    |                        |
| ····전체 KIS000                                 | A                                                                                                    | - · · -                                                                                                    |                                                                                                    |                                                                                                    |                                                                                                    |                        |
| -비금융업 KIS010                                  | Include Range                                                                                                    | - Step 2: 물덕내장                                                                                                    | item 신택(Select Items)                                                                                                    |                                                                                                    |                                                                                                    |                        |
| ·금융업 KIS020                                   | KOSPI                                                                                                    | → Overview: 개도                                                                                                    | 정보, 현황정보, 신용정보                                                                                                    |                                                                                                    |                                                                                                    |                        |
| 은행 KIS0A0                                     | KOSDAQ                                                                                                    |                                                                                                    |                                                                                                    |                                                                                                    |                                                                                                    |                        |
| · 증권 KIS0B0                                   | Statutory Aud                                                                                                    | → Financial: 재부                                                                                                    | 자료 줄력                                                                                                    |                                                                                                    |                                                                                                    |                        |
| ··생명보험 KISOCO                                 | Preferred Stock                                                                                                    | → Quotes' 주가고                                                                                                    | 나려 정보                                                                                                    |                                                                                                    |                                                                                                    |                        |
| · 손해보험 KISODO                                 | O Exclude                                                                                                    |                                                                                                    |                                                                                                    |                                                                                                    |                                                                                                    |                        |
| ··신용금고 KISOEO                                 | O Row Include                                                                                                    | → Valuation 및 E                                                                                                    | stimates 항목                                                                                                    |                                                                                                    |                                                                                                    |                        |
| 송합금융 KISOFO                                   | Column Include                                                                                                    | → Itom 서태 ㅎ 1                                                                                                    | 비미야시 미 기가 서저 ㅎ Oue                                                                                                    |                                                                                                    |                                                                                                    |                        |
| E ITYLEF NEUCU                                |                                                                                                    | → Item 전택 우 /                                                                                                    | 에 구 양식 곳 기간 결정 우 Que                                                                                                    | a y                                                                                                    |                                                                                                    |                        |
| ady                                           |                                                                                                    |                                                                                                    |                                                                                                    |                                                                                                    |                                                                                                    | - All                  |
|                                               | J14<br>A<br>1<br>3<br>3<br><b>KIS - 비</b> 금<br>KIS0111                                                                                                    | ▼ রু<br>B C<br>load<br>উপ্র [KOSPI]<br>Common Stock                                                                                                    | D E                                                                                                    | F                                                                                                    | G<br>Report as of:                                                                                                    | H<br>2008-09-24<br>KRW |
|                                               | 6<br>7                                                                                                    | Stock Namo                                                                                                    | 2004/Annual<br>人本フロ(000002 - 五仏索理/115000                                                                                                    | 2004/Annual                                                                                                    | 2004/Annual                                                                                                    |                        |
| 조회 Item이 우측과 같이<br>엑셀상에서 가장 오른쪽셀에             | 8         001402           9         001471           10         004372           11         005398           12         006394           13         015997           14         038869           15         039979           16         058386           17         064847 | 036460 한국가스공사<br>033780 (주)케미티번지<br>044820 코스택식(주)<br>023810 (주)인팩<br>025530 (주)SJM<br>031820 (주)콤텍시스템<br>077500 유니퀘스트(주)<br>071950 (주)코마스웰<br>036530 (주)S&T홀딩스<br>032640 (주)LG텔레콤<br>037710 (주)포주시세계 | 상장<br>성장<br>10,090,450,069,000<br>상장<br>3,885,011,669,000<br>상장<br>41,934,122,000<br>상장<br>103,279,161,000<br>상장<br>104,857,632,000<br>상장<br>55,459,006,000<br>상장<br>14,856,193,000<br>상장<br>14,9435,550,000<br>상장<br>14,9435,550,000<br>상장<br>14,9435,550,000<br>상장<br>14,9435,550,000<br>상장<br>14,9435,550,000<br>상장<br>14,9435,550,000<br>사장<br>14,9435,550,000<br>사장<br>14,9435,550,000<br>사장<br>14,9435,550,000<br>사장<br>14,9435,550,000<br>사장<br>14,9435,550,000<br>사장<br>14,9435,550,000<br>사장<br>14,9435,550,000<br>사장<br>14,9435,550,000<br>사장<br>14,9435,550,000<br>사장<br>14,9435,550,000<br>사장<br>14,944,455,650,000<br>14,944,455,650,000<br>14,944,456,650,000 14,944,456,650,000<br>14,944,450,650,000<br>14,944,450,6 | 6,888,859,412,000<br>670,794,374,000<br>26,507,177,000<br>24,043,097,000<br>70,459,025,000<br>13,420,952,000<br>28,221,244,000<br>44,689,484,000<br>25,29,040,685,000<br>51,251,376,000 | 3,221,590,657,000<br>3,214,217,295,000<br>12,617,501,000<br>15,426,946,000<br>79,236,065,000<br>34,398,606,000<br>42,038,054,000<br>15,664,949,000<br>104,746,465,000<br>993,226,303,000<br>96,026,769,000 |                        |

## **5. Industry Analysis Reports**

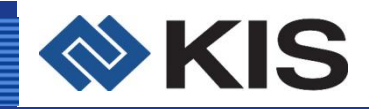

**ਮ ਦ** 

KRX 지수나 KOSPI, KOSDAQ 업종별 기업리스트와 합산재무제표정보, 리스트 중 재무순위, 합산주가정보를 제공하며 표준산업분류(KSIC)별 기업리스트와 합산재무제표 정보를 제공

| KISVALUE Data Library Advanced Analyti<br>Step 1 - Select Sector<br>KRX | cs User & Tools Help                                                        |
|-------------------------------------------------------------------------|-----------------------------------------------------------------------------|
| <ul> <li>■ KOSPI</li> <li>■ KOSDAQ</li> <li>■ KSIC</li> </ul>           | Company List<br>Financial Statements<br>Financial Ranking<br>Prices Reports |
| Step 3 - Query Options<br>Combined Range<br>Exclude Admin.              | Year<br>2008                                                                |

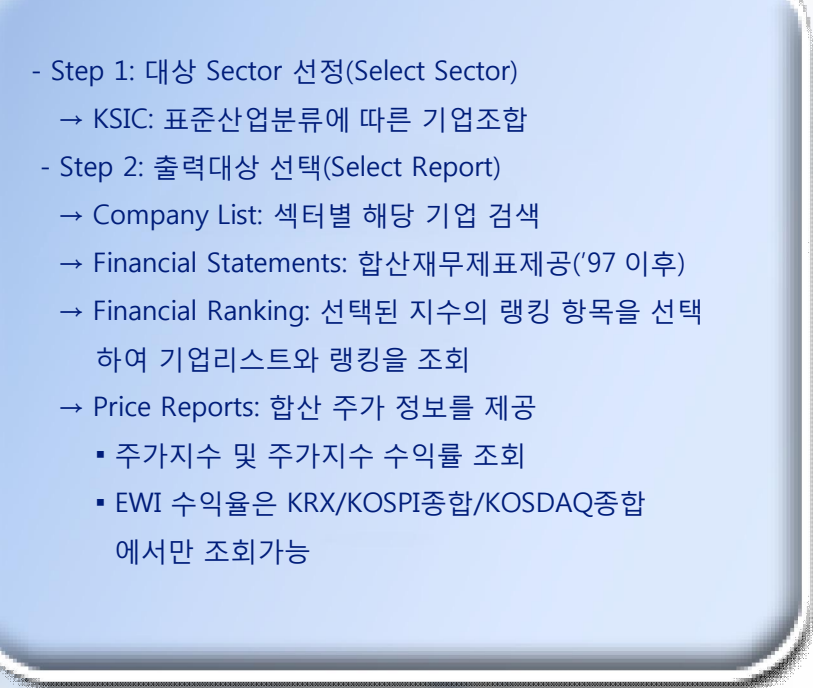

## 6. Industry Massive

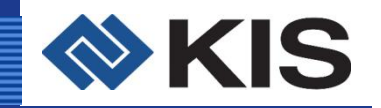

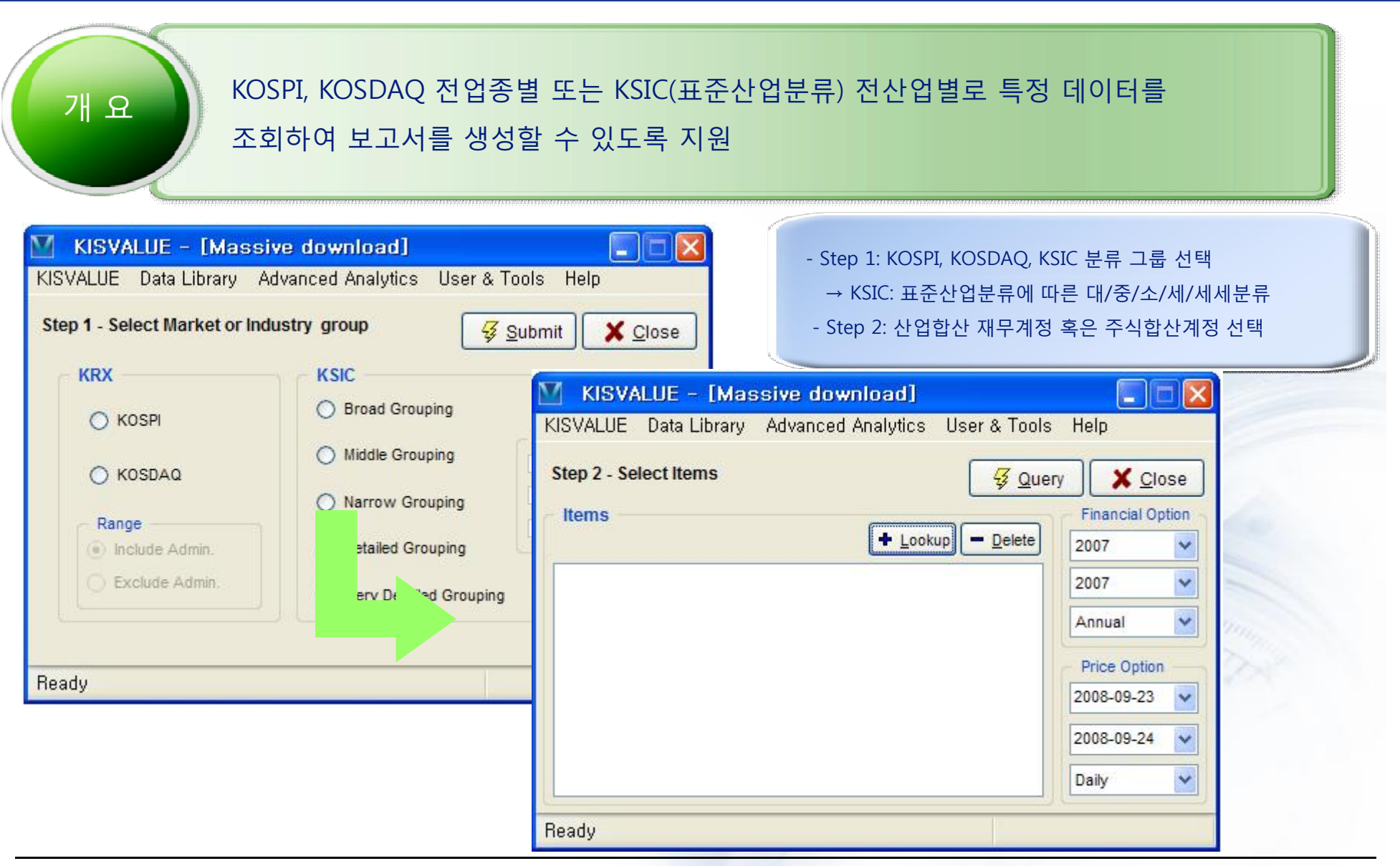

## 7. Group Analysis Reports

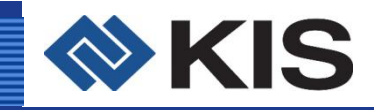

개요

### 상호출자 제한계열을 비롯 출자총액 제한계열이나 주채무계열에 속하는 60여개의 그룹사의 계열사 정보, 지분율표, 합산 재무정보, 합산 주가정보를 제공

| <isvalue data="" librar<="" th=""><th>y Advanced Analytic:</th><th>s User&amp;Tools Help</th><th></th></isvalue> | y Advanced Analytic: | s User&Tools Help                                                                                                    |                                                                                                    |
|----------------------------------------------------------------------------------------------------|----------------------|----------------------------------------------------------------------------------------------------|----------------------------------------------------------------------------------------------------|
| Step 1 - Select Group<br>Group Name<br>교보생명보험<br>금호아시아나<br>케이씨씨<br>농심<br>LG<br>롯데<br>대림<br>대성                    |                      | Image: Close         Step 2 - Select Report         Company List         Equity Structure of Affiliates         Financual Statements         Prices Reports | <ul> <li>Step 1: 대상 그룹 선정(Select Group)</li> <li>Step 2: 보고서 선택(Select Report)</li> <li>→ Company List: 그룹별 해당 기업 검색</li> <li>→ Equity Structure of Affiliates: 계열사간 지분율</li> <li>→ Financial Statements: 합산재무제표제공</li> <li>→ Price Reports: 합산 주가 정보를 제공</li> <li>Quotes Report: 그룹시가총액, 상장주식수 등</li> <li>Valuation Report: PER, PSR, PBR, 배당률 등<br/>계열사간 합산 Valuation정보 제공</li> </ul> |
| 대한전선<br>동국제강<br>1. 상호 출자 제한 계열<br>11. 출자 총액 제한 계열<br>11. 주채무계열                                                   |                      | Basis Year                                                                                                    | - Step 3: 옵션선택<br>→ Basis Year: 조회 기준년도 설정<br>• Company list, Equity Structure 조회시<br>→ Query Term: 재무/주가정보 조회시                                                                                                    |

## 8. Group Massive

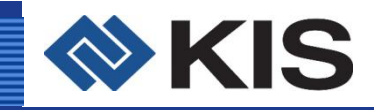

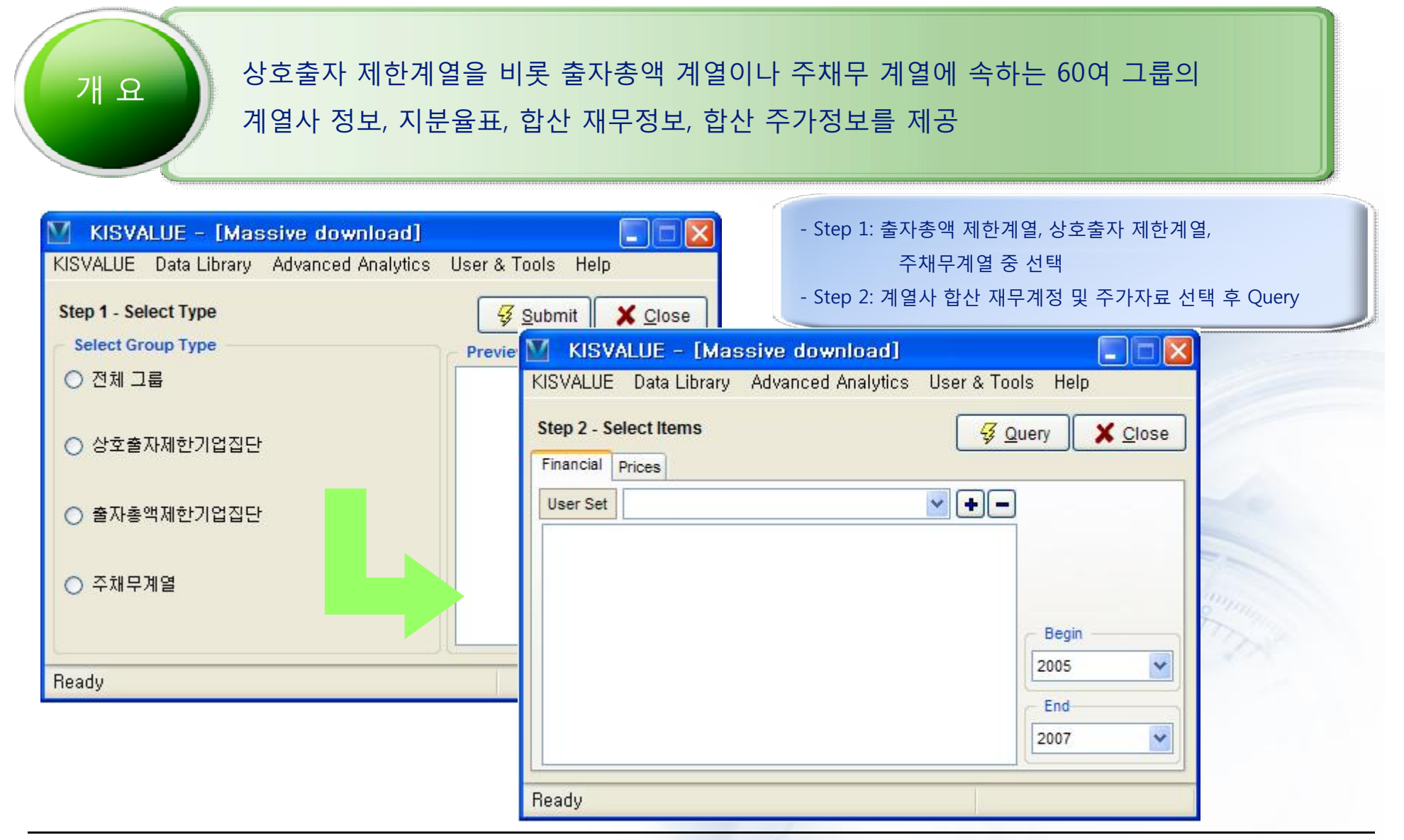

## 9-1. Advanced Analytics

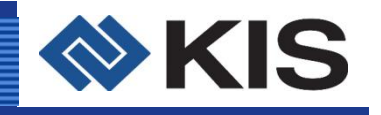

| KISVALUE | Data Library | Advanced Analytics                    | lser & Tools | Help                     |
|----------|--------------|---------------------------------------|--------------|--------------------------|
| 1.       |              | Beta & Performance<br>Research Report | Reports      | <u> 당자: 02-3771-1334</u> |
|          | HI S         | EDF Analysis<br>Outlier Analysis      |              | 한 판단이나<br>응을 알려드립니다.     |
| Ready    |              | Retrieve<br>Event Study               |              |                          |
|          |              | EWI Performance<br>Batch Download     |              |                          |

- KOSPI/KOSDAQ 종목의 특정기간 동안의 표준편차, 공분산, 상관계수, Beta 등의 값과 수정주가를 바탕으로 산출된 절대수익률/상대수익률/초과수익률 정보를 제공

- Step 1: Select Target 설정

- Step 2: Select Benchmark 선택

- Step 3: 수익률 기준 및 기간 설정

 절대수익률: 당일종가/전일종가 - 1
 상대수익률: (당일종가/전일종가)/(당일지수/전일지수) - 1
 초과수익률: (당일종가/전일종가) - (당일지수/전일지수)

#### **Beta & Performance Reports**

개별기업과 다양한 벤치마크지수를 통한
 다양한 베타를 손쉽게 출력

#### **Research Report**

국내 증권사 및 연구소의 다양한 보고서를
 손쉽게 조회 및 열람 가능

#### **EDF** Analysis

- KOSPI, KOSDAQ의 특정 개별종목에 대한 주가정보를 바탕으로 한 부도예측

#### **Outlier Analysis**

특정기업과 동종업종에 속하는 기업이나
 유사기업의 재무비율값을 바탕으로 해당기업
 의 특정계정들의 분식가능성을 검증

#### **Event Study**

- Event Study 실행 시 손쉽게 필요 정보

출력 가능

## 9-2. User & Tools

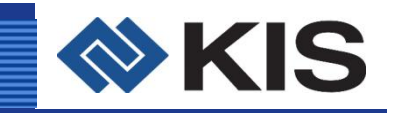

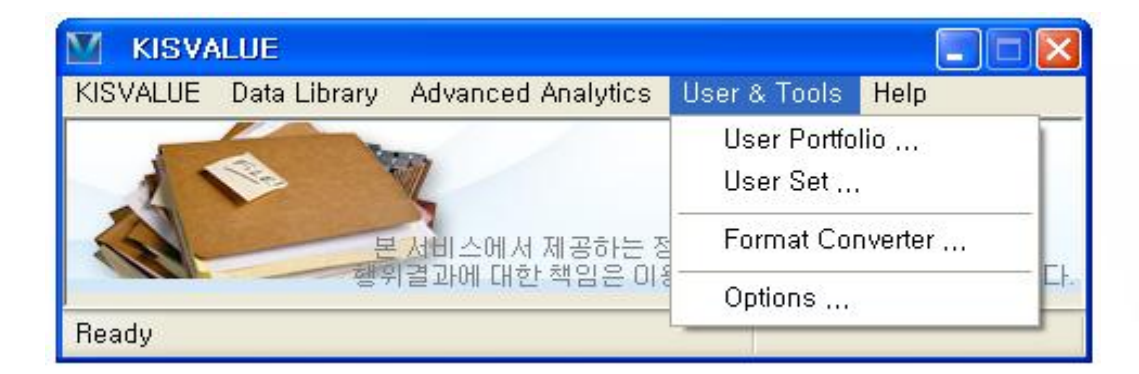

#### **User Portfolios**

- Step 1: Lookup창에서 대상 기업 조회 후 Current List로 이동
- Step 2: Current List 우측 Save 버튼 클릭 후 Portfolio 이름 설정 후 저장

#### **User Sets**

- Step 1: Lookup Item창에서 대상 재무정보 조회 후 Current List로 이동(신/구회계기준 선택 가능)
- Step 2: Current List 우측 Save 버튼 클릭 후 Sets 이름 설정 후 저장

#### **Options**

- Language(Korean/English 선택 가능)
- Auto Login, App. Update, 임시파일 삭제 여부 선택 가능